MAC地址认证 wlan接入 谢珊珊 2023-03-03 发表

#### 组网及说明

## 1 配置需求或说明

## 1.1 适用产品系列

本手册适用于如下产品: V9 AC系列产品,包含: WX3500X系列产品。

#### 1.2 配置需求及实现的效果

无线电脑连接SSID: MAC后,无线电脑连接该WiFi信号,输入无线密码并通过设备的MAC认证之后,获取到网关VLAN 1的IP地址: 192.168.0.0/24,实现对无线用户的统一管理和认证功能。现使用WX35 10X作为无线网络的网关设备,通过对终端设备的密码+MAC双重认证,达到对用户安全接入网络。2 组网图

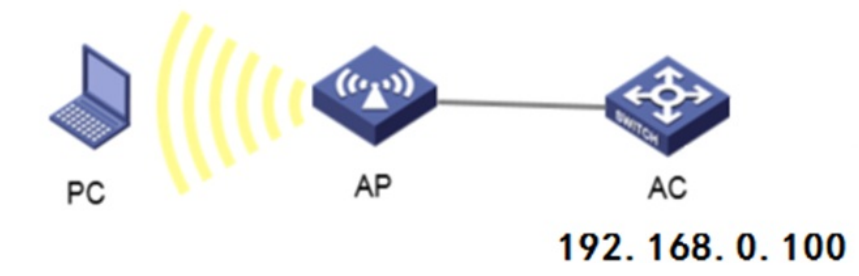

# 配置步骤

#### 3 配置步骤

## 3.1 配置DHCP服务,给AP和无线客户端分配地址

在 "网络配置">"管理协议">"DHCP"中开启DHCP服务。

|      | 20 | 网络配置>管理协议>DHCP              |               |         |          |               |          |           |
|------|----|-----------------------------|---------------|---------|----------|---------------|----------|-----------|
| 概范   |    | DHCP                        |               |         |          |               |          |           |
| 监控   | >  | DHCP (Dynamic Host          | t Configurati |         | 动态主机自    | 2 查切议)用来为网络设备 | 动态地分配P地: | 址等网络配置参数。 |
| 快速配置 | >  | 启用DHCP                      |               |         |          |               |          |           |
| 无线配置 | >  |                             |               |         |          |               |          |           |
| 网络配置 | ~  | 接口                          | 接口            | 链路聚合    | t i      |               |          |           |
| 网络安全 | >  | 链路                          | VLAN          | MAC     | STP      | DHCPSnooping  |          |           |
| 系统   | >  | 踏由                          | 路由表           | 静态路由    | e OSPF   |               |          |           |
| 工具   | >  | IP                          | NAT           | IP      | ARP      | IPv4 DNS      |          |           |
|      |    | IPv6                        | IPv6          | ND      | IPv6 DNS |               |          |           |
|      |    | 相響 IGMPSnooping MLDSnooping |               |         |          |               |          |           |
|      |    | 管理协议                        | DHCP          | HTTP/HT | TPS FTP  | Telnet SSH    | NTP      | LLDP      |
|      |    |                             |               |         |          |               |          |           |

网络配置>管理协议>DHCP 概览 DHCP DHCP(Dynamic Host Configuration Protocol,动态主机配置协议)用来为网络设备动态地分配IP地址等网络配置参数。 监控 > 快速配置 > 无线配置 > 网络配置 > 网络安全 > 系统 > 工具 > #点击"地址池"添加地址池

|      | 1 | 网络配题>管理协议>DHCP                                     |                            |       |               |                  |
|------|---|----------------------------------------------------|----------------------------|-------|---------------|------------------|
| 概范   |   | DHCP                                               |                            |       | <b>服务</b> 地址地 | •2 <b>()</b> ③ ① |
| 监控   | > | DHCP (Dynamic Host Configuration Protocol, 动态主机配置的 | N(2)用來为网络设备动态地分配P地址等网络配置参照 |       |               |                  |
| 快速配置 | > | 查询                                                 |                            |       |               |                  |
| 无线配置 | > | 統日                                                 | онср服务                     | 中世家务器 |               | •                |
| 网络配置 | > | MGE0/0/0                                           | DHCP服务器                    | v     |               |                  |
| 网络安全 | > | Vlan1                                              | DHCP服务器                    | Y     |               |                  |
| 系统   | > | Vlan100                                            | DHCP服务器                    | ×     |               |                  |
| IR   | > | NE IXX                                             |                            |       |               |                  |

## #地址池名称选择"1"。

|      |   | Phone and a standard of the second second seco |
|------|---|----------------------------------------------------------------------------------------------------|
| 概范   |   | DHCP 18428 942 (U) (O) (O)                                                                                                    |
| 监控   | > | DHCP(Dynamic Hose Configuration Protocol,和市主机動整合议)用来为网络设备和市场分配中地址等网络配置参数。                                                                                                    |
| 快速配置 | > | - Introce                                                                                                    |
| 无线配置 | > | <b>其此分配</b> 地址地语词   已分配地址                                                                                                    |
| 网络配置 | > |                                                                                                    |
| 网络安全 | > |                                                                                                    |
| 系统   | > |                                                                                                    |
| IA   | > |                                                                                                    |

| 添加DHCP服务器地址池 |   |          | × |
|--------------|---|----------|---|
| 地址池名称 \star  | 1 | (1-63字符) |   |
|              |   |          |   |